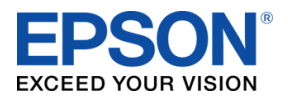

### **Customer Facing Display**

#### About this Guide

This guide consists of 3 sections:

- **Overview:** A brief description of what a KDS **Customer Facing Display** is.
- How to Configure: A procedure that can be followed to configure this in a Multi-Station KDS system. This guide assumes that you already have a 2 Station KDS system setup as described in the Epson KDS Multi-Station Quick Start Guide.
- **Appendix:** Highlighting the configuration options.

This guide is relevant for:

KDS FW: **v2.50 and above** KDS Utility (Windows): **v2.5.0.0 and above** 

## **Overview**

A Customer Facing Display is a station display intended for customers to be able to view the status of their order. In a multi-station KDS system 1 or more displays can be configured as a Customer Facing Display and it shows the order number in queue when it is *In Progress*, and then moved to a *Complete* queue when it has been bumped from the KDS prep stations:

| EPSON* Order | Status         Tue Nov 17 05:37 PM 2020 |
|--------------|-----------------------------------------|
| IN PROGRESS  | COMPLETE                                |
| CK# 0228     | СК# 0227                                |
| CK# 0229     | СК# 0230                                |
| CK# 0231     |                                         |
| CK# 0232     |                                         |
| CK# 0233     |                                         |
| CK# 0234     |                                         |
|              |                                         |
|              |                                         |
|              |                                         |
|              |                                         |

Figure 0.1 – Sample Customer Facing Display

EPSON is a registered trademark and EPSON Exceed Your Vision is a registered logomark of Seiko Epson Corporation. All other product and brand names are trademarks and/or registered trademarks of their respective companies. Epson disclaims any and all rights in these marks. Copyright 2022 Seiko Epson Corporation.

# **How to Configure a Customer Facing Display**

This procedure assumes that you already have a 2 Station KDS system setup as described in the Epson KDS Multi-Station Quick Start Guide. However these same steps would need to be applied for configuring this display in any Multi-Station KDS system.

#### **Step 1: Create a new Tile Configuration**

- 1. Select Tiles Header
- 2. Click the  $\bigcirc$  icon to add a *new* display Tile.
- 3. Name it "Order Status Tile".
- 4. Click "For Customer Facing Display".
- 5. Click "OK".

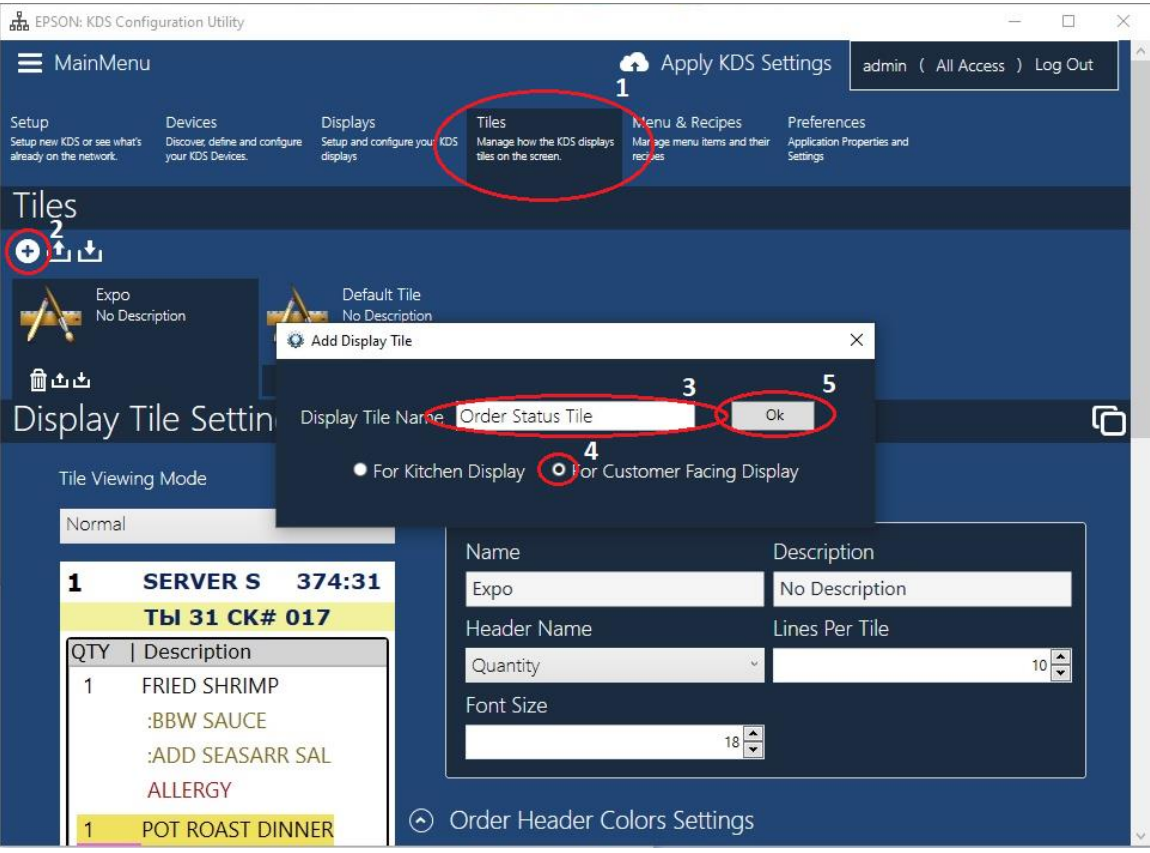

Figure 1.1 – Create a new Tile Configuration

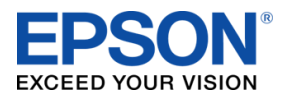

Customer Facing Display Quick User Manual

| 표 EPSON: KDS Configuration Utility                                                                             | 0.0488888888888888888888888888888888888                        |                                                              | U.                                                      |                                                   |                 | -         |       | < |
|----------------------------------------------------------------------------------------------------|----------------------------------------------------------------|--------------------------------------------------------------|---------------------------------------------------------|---------------------------------------------------|-----------------|-----------|-------|---|
| 🗮 MainMenu                                                                                                    |                                                                |                                                              | \Lambda Apply KD                                        | S Settings                                        | admin ( All Acc | ess ) Log | g Out | ^ |
| Setup Devices<br>Setup new KDS or see what's Discover, define and<br>already on the network. your KDS Devices. | Displays<br>configure Setup and configure your KDS<br>displays | Tiles<br>Manage how the KDS displays<br>tiles on the screen. | Menu & Recipes<br>Manage menu items and thei<br>recipes | Preferences<br>r Application Properti<br>Settings | ies and         |           |       |   |
| Tiles                                                                                                    |                                                                |                                                              |                                                         |                                                   |                 |           |       |   |
| €tt                                                                                                    |                                                                |                                                              |                                                         |                                                   |                 |           |       |   |
| Order Status Tile<br>No Description                                                                            | Expo<br>No Description                                         | No D                                                         | ult Tile<br>escription                                  |                                                   |                 |           |       |   |
| 前止土                                                                                                    | 前止土                                                            | 前土土                                                          |                                                         |                                                   |                 |           |       |   |
| Display Tile Setti                                                                                             | ngs                                                            |                                                              |                                                         |                                                   |                 |           | ſĊ    |   |
|                                                                                                    | $\sim$                                                         | <b>6</b>                                                     |                                                         |                                                   |                 |           |       |   |
| IN PROG                                                                                                    | RESS                                                           |                                                              |                                                         |                                                   |                 |           | ì     |   |
| CK# 0024                                                                                                    |                                                                | Name                                                         |                                                         | Description                                       | •2004           |           |       |   |
| CK# 0024                                                                                                    |                                                                | Order Status Tile                                            |                                                         | No Descript                                       | tion            |           |       |   |
| CK# 0025                                                                                                    |                                                                | Lines Per Tile                                               | 10 📥                                                    | Font Size                                         |                 | 18        |       |   |
| CK# 0026                                                                                                    |                                                                |                                                              |                                                         |                                                   |                 |           | ,     |   |
| CK# 0027                                                                                                    | © (                                                            | Olors<br>Header Color                                        | _                                                       | Background                                        | 1               |           |       |   |
| CK# 0028                                                                                                    |                                                                | Item                                                         | ×                                                       |                                                   |                 | Ŷ         |       |   |
| CK# 0029                                                                                                    |                                                                |                                                              | · ·                                                     |                                                   |                 |           |       |   |
|                                                                                                    | $\sim$ .                                                       |                                                              |                                                         |                                                   |                 |           |       | V |

The Tile will be added with the **default** configuration:

Figure 1.2 – Customer Facing Tile Default Configuration

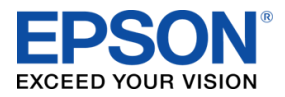

### Step 2: Create a new Display Configuration

- 1. Select the **Displays** header.
- Click to add a new Display.
   Name the Display "Order Status". This is the name that will appear on the display header. You can personalize it to whatever you want.
- 4. Click "**OK**".

| 윮 EPSON: KDS Confi                                              | guration Utility                                               | MINERANGEN                                           | 1997 — 1977 - J. C. Breither, 1997 - 1997 - 1997 - 1997 - 1997 - 1997 - 1997 - 1997 - 1997 - 1997 - 1997 - 1997 |                                                          |                                                         | - 🗆        | ×   |
|-----------------------------------------------------------------|----------------------------------------------------------------|------------------------------------------------------|----------------------------------------------------------------------------------------------------|----------------------------------------------------------|---------------------------------------------------------|------------|-----|
| 🗮 MainMenu                                                      |                                                                | 1                                                    | 즑 Арр                                                                                                    | ly KDS Settings                                          | admin ( All Acces                                       | s ) Log Ou | t î |
| Setup<br>Setup new KDS or see what's<br>already on the network. | Devices<br>Discover, define and configure<br>your KDS Devices. | Displays<br>Setup and configure your KDS<br>displays | Tiles<br>Manage how the KDS displays<br>tles on the screen.                                                     | Menu & Recipes<br>Manage menu items and their<br>recipes | Preferences<br>r Application Properties and<br>Settings |            |     |
| Displays                                                        |                                                                |                                                      |                                                                                                    |                                                          |                                                         |            |     |
| ⊙र्टे ट                                                         |                                                                |                                                      |                                                                                                    |                                                          |                                                         |            |     |
| Exp<br>No D<br>Expec                                            | O<br>escription<br>Jitor                                       |                                                      | blay 1<br>escription                                                                                            |                                                          |                                                         |            |     |
| ∰土土⇒                                                            |                                                                | ଲ.++. <b>ക</b>                                       |                                                                                                    |                                                          |                                                         |            |     |
| Display Se                                                      | etting                                                         | isplay                                               | A 44 4 4 4 4 4 4 4 4 4 4 4 4 4 4 4 4 4                                                                          | 2                                                        | ×                                                       |            | G   |
| ⊙ Configura                                                     | ition Display                                                  | Name Order                                           | Status                                                                                                    | Ok                                                       | $\mathbf{\tilde{b}}$                                    |            |     |
| Namo                                                            |                                                                |                                                      |                                                                                                    |                                                          | -                                                       |            |     |
| Ехро                                                            |                                                                | No Descri                                            | ption                                                                                                    | 2 Rows x                                                 | 5 Columns                                               | v          |     |
| Summary                                                         | / Tile                                                         | Priority Ti                                          | me                                                                                                    | Rush Tim                                                 | e                                                       |            |     |
| None                                                            |                                                                | <ul> <li>Minutes:</li> </ul>                         | 03 Seconds:                                                                                                    | 00 Minutes:                                              | 04 Seconds:                                             | 00         |     |
| ☑ Is Expe                                                       | editor                                                         | Station                                              | Print Only                                                                                                    | Custor                                                   | ner Facing Display                                      |            |     |
| Sound or                                                        | New Order                                                      |                                                      |                                                                                                    |                                                          |                                                         |            |     |
| Choose S                                                        | ound                                                           | Sound Vo                                             | lume                                                                                                    | Play Sour                                                | nd                                                      |            |     |
| None                                                            |                                                                | ÷                                                    |                                                                                                    | 90 🔹                                                     | Play Sound!                                             |            |     |
|                                                                 |                                                                |                                                      |                                                                                                    |                                                          |                                                         |            |     |

Figure 2.1 – Create a new Display Configuration

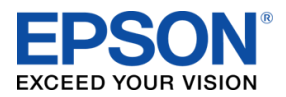

The display will be added with the default configuration:

| よ EP                           | SON: KDS Config                        | juration Utility                                               |                                                      |                                                              |                                                       |                                                            | - 🗆 X      |  |  |  |
|--------------------------------|----------------------------------------|----------------------------------------------------------------|------------------------------------------------------|--------------------------------------------------------------|-------------------------------------------------------|------------------------------------------------------------|------------|--|--|--|
| ≡                              | MainMenu                               |                                                                |                                                      | 즑 Apply                                                      | / KDS Settings                                        | admin ( All Access                                         | s )Log Out |  |  |  |
| Setup<br>Setup ne<br>already o | w KDS or see what's<br>on the network. | Devices<br>Discover, define and configure<br>your KDS Devices. | Displays<br>Setup and configure your KDS<br>displays | Tiles<br>Manage how the KDS displays<br>tiles on the screen. | Menu & Recipes<br>Manage menu items and th<br>recipes | Preferences<br>heir Application Properties and<br>Settings |            |  |  |  |
| Dis                            | splays                                 |                                                                |                                                      |                                                              |                                                       |                                                            |            |  |  |  |
| •                              | t t                                    |                                                                |                                                      |                                                              |                                                       |                                                            |            |  |  |  |
|                                | Ord<br>No De                           | er Status<br>escription                                        | Expe<br>No De<br>Expec                               | )<br>escription<br>litor                                     |                                                       | isplay 1<br>Description                                    |            |  |  |  |
| Û                              | ഷഷ⇔                                    |                                                                | @土土✦✦                                                |                                                              | @土土✦                                                  |                                                            |            |  |  |  |
| Dis                            | splay Se                               | ettings                                                        |                                                      |                                                              |                                                       |                                                            | Ō          |  |  |  |
| $\odot$                        | Configura                              | tion                                                           |                                                      |                                                              |                                                       |                                                            |            |  |  |  |
|                                | Name                                   |                                                                | Descriptic                                           | n                                                            | Tile Arra                                             | Tile Arrangement                                           |            |  |  |  |
|                                | Order Sta                              | itus                                                           | No Descri                                            | iption                                                       | 2 Rows                                                | 2 Rows x 5 Columns v                                       |            |  |  |  |
|                                | Summary                                | ' Tile                                                         | Priority Ti                                          | me                                                           | Rush Tir                                              | Rush Time                                                  |            |  |  |  |
|                                | None                                   |                                                                | <ul> <li>Minutes:</li> </ul>                         | 03 Seconds:                                                  | 00 Minutes:                                           | 04 Seconds:                                                | 00         |  |  |  |
|                                | ■ Is Expe                              | ditor                                                          | Station                                              | Print Only                                                   | Custo                                                 | omer Facing Display                                        |            |  |  |  |
| $\odot$                        | Sound on                               | New Order                                                      |                                                      |                                                              |                                                       |                                                            |            |  |  |  |
|                                | Choose S                               | ound                                                           | Sound Vo                                             | lume                                                         | Play So                                               | und                                                        |            |  |  |  |
| None v                         |                                        |                                                                |                                                      |                                                              | 90 🜩                                                  | Play Sound!                                                |            |  |  |  |
| $\odot$                        | Display Til                            | e<br>Idd / Remove Tiles                                        |                                                      |                                                              |                                                       |                                                            |            |  |  |  |
|                                |                                        |                                                                |                                                      |                                                              |                                                       |                                                            |            |  |  |  |

Figure 2.2 – Order Status Display Default Configuration

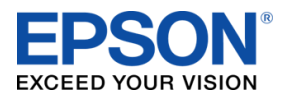

#### Step 3: Configure the Order Status Display

- 1. Select Displays Header.
- 2. Select the Order Status Display.
- 3. Click the "Customer Facing Display" checkbox.
- 4. Select the "Order Status Tile".

| 표 EPSON: KDS Configuration Utility                                                                   |                                                                           | – – ×                                                                                                    |
|----------------------------------------------------------------------------------------------------|---------------------------------------------------------------------------|----------------------------------------------------------------------------------------------------|
| 🗮 MainMenu                                                                                           | 🗛 App                                                                     | ly KDS Settings admin ( All Access ) Log Out                                                             |
| Setup Devices<br>Setup new KDS or see what's Discover, define and configures already on the network. | Displays<br>Setup and configure your KDS<br>Jisplays Tiles on the screen. | Menu & Recipes Preferences<br>Manage meru items and their Application Properties and<br>recipes Settings |
| Displays                                                                                             |                                                                           |                                                                                                    |
|                                                                                                    |                                                                           |                                                                                                    |
| Order Status<br>No Description                                                                       | Expo<br>No Description<br>Expeditor                                       | Display 1<br>No Description                                                                              |
| 前土土⇒                                                                                                 | யிப்ப்←→                                                                  | 前 土 ←                                                                                                    |
| Display Settings                                                                                     |                                                                           | Ô                                                                                                    |
| ○ Configuration                                                                                      |                                                                           |                                                                                                    |
| Name                                                                                                 | Description                                                               | Order Expiry Timer                                                                                       |
| Order Status                                                                                         | No Description                                                            | Minutes: 02 Seconds: 00                                                                                  |
| Tile Arrangement                                                                                     |                                                                           | 3                                                                                                    |
| 1 Column Per Tile                                                                                    | <ul> <li>Show running time</li> </ul>                                     | Customer Facing Display                                                                                  |
| Sound on New Order                                                                                   |                                                                           |                                                                                                    |
| Choose Sound                                                                                         | Sound Volume                                                              | Play Sound                                                                                               |
| None                                                                                                 | •                                                                         | 90 Play Sound!                                                                                           |
| <ul> <li>Display Tile</li> <li>Add / Remove Tiles</li> </ul>                                         | 4                                                                         |                                                                                                    |
| Order Status Tile                                                                                    |                                                                           |                                                                                                    |

Figure 3.1 – Configure the Order Status Display

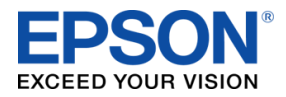

Customer Facing Display Quick User Manual

### **Step 4: Configure the Device for the new Display**

- 1. Select **Devices**
- 2. Select **"Device 1"**, the printer device.

| 쁆 Eb                           | SON: KDS Configuration Utility                                                             |                                                                                                    | - 0                                                                                           | × |
|--------------------------------|--------------------------------------------------------------------------------------------|----------------------------------------------------------------------------------------------------|-----------------------------------------------------------------------------------------------|---|
| ≡                              | MainMenu 1                                                                                 | 😱 Apply KDS                                                                                                    | Settings admin ( All Access ) Log Out                                                         |   |
| Setup<br>Setup ne<br>already o | ew KDS or see what's Discover, define and configure Si<br>on the network your KDS Devices. | Colays Tiles Mer<br>eur and configure your KDS Manage how the KDS displays Mana<br>pitrys tales on the screen. recipe | nu & Recipes Preferences<br>ge menu items and their Application Properties and<br>se Settings |   |
| De                             | evices                                                                                     |                                                                                                    |                                                                                               |   |
| •                              | 소 <b>&amp; 6 9</b>                                                                         | 2                                                                                                    |                                                                                               |   |
| åK                             | Device 2<br>192.168.1.246 0<br>00:00:48:17:30:7A<br>Serial # Unknown                       | Device 1<br>192.168.1.162 0<br>00:26:AB:C9:56:40<br>SUPF000065                                                        |                                                                                               | ł |
| 0                              | ℯᢞ᠋᠋ᡎᠴᠴᢩᡨ᠊ᡇ                                                                                | <b>≥∕</b> ≣±±€€                                                                                                    |                                                                                               |   |
| De                             | evice Configuration                                                                        |                                                                                                    | C                                                                                             | Ò |
| $\odot$                        | Basic Information                                                                          |                                                                                                    |                                                                                               |   |
|                                | KDS Device Name<br>тм-L90                                                                  | Device Version<br>2.30KDS_201109                                                                                      | KDS Version<br>2.30-r1090.0                                                                   |   |
|                                | Device's Serial Number<br>supf000065                                                       | Configuration Time Stamp 2015-10-06 17:39:44                                                                          |                                                                                               |   |
| $\odot$                        | Configuration                                                                              |                                                                                                    |                                                                                               |   |
|                                | Name                                                                                       | Description                                                                                                    | IP Address                                                                                    |   |
|                                | Device 1                                                                                   |                                                                                                    | 192.168.1.162                                                                                 |   |
|                                | MAC Address<br>00:26:AB:C9:56:40                                                           | • Attached to POS                                                                                                    |                                                                                               |   |
|                                |                                                                                            |                                                                                                    |                                                                                               | ~ |

Figure 4.1 – Configure the Device for the new Display

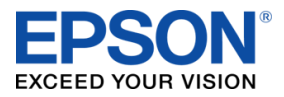

3. Scroll down to the Display Manager and change the assigned display to "Order Status".

| 击 EP    | SON: KDS Configuration Utility |                    |                        | 3 <u></u> |   | × |
|---------|--------------------------------|--------------------|------------------------|-----------|---|---|
| $\odot$ | Configuration                  |                    |                        |           |   | ^ |
|         | Name                           | Description        | IP Address             |           |   |   |
|         | Device 1                       |                    | 192.168.1.162          |           |   |   |
|         | MAC Address                    |                    |                        |           |   |   |
|         | 00:26:AB:C9:56:40              | • Attached to POS  |                        |           |   |   |
| $\odot$ | Printing Functions             |                    |                        |           |   |   |
|         | Print Chit                     | Print Item on Bump | Print Tile on Bump     |           |   |   |
| $\odot$ | Display Manager                | ſ                  |                        |           |   |   |
|         | Add / Remove Displays          |                    |                        |           |   |   |
|         | Assigned Display 3             |                    |                        |           |   |   |
|         | Order Status 🗸 🔮               |                    |                        |           |   |   |
| Dis     | splay Settings                 |                    |                        |           |   | Ō |
| $\odot$ | Configuration                  |                    |                        |           |   |   |
|         | Name                           | Description        | Order Expiry Timer     |           |   |   |
|         | Order Status                   | No Description     | Minutes: 00 Second     | s: 00     | ) |   |
|         | Tile Arrangement               |                    |                        |           |   |   |
|         | 1 Column Per Tile v            | Show running time  | Customer Facing Displa | ау        |   |   |
|         |                                |                    |                        |           |   | ~ |

Figure 4.2 – Set Assigned Display to Order Status

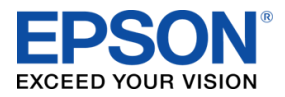

### **Step 5: Apply the KDS Settings**

1. At the top of the utility, click "Apply KDS Settings".

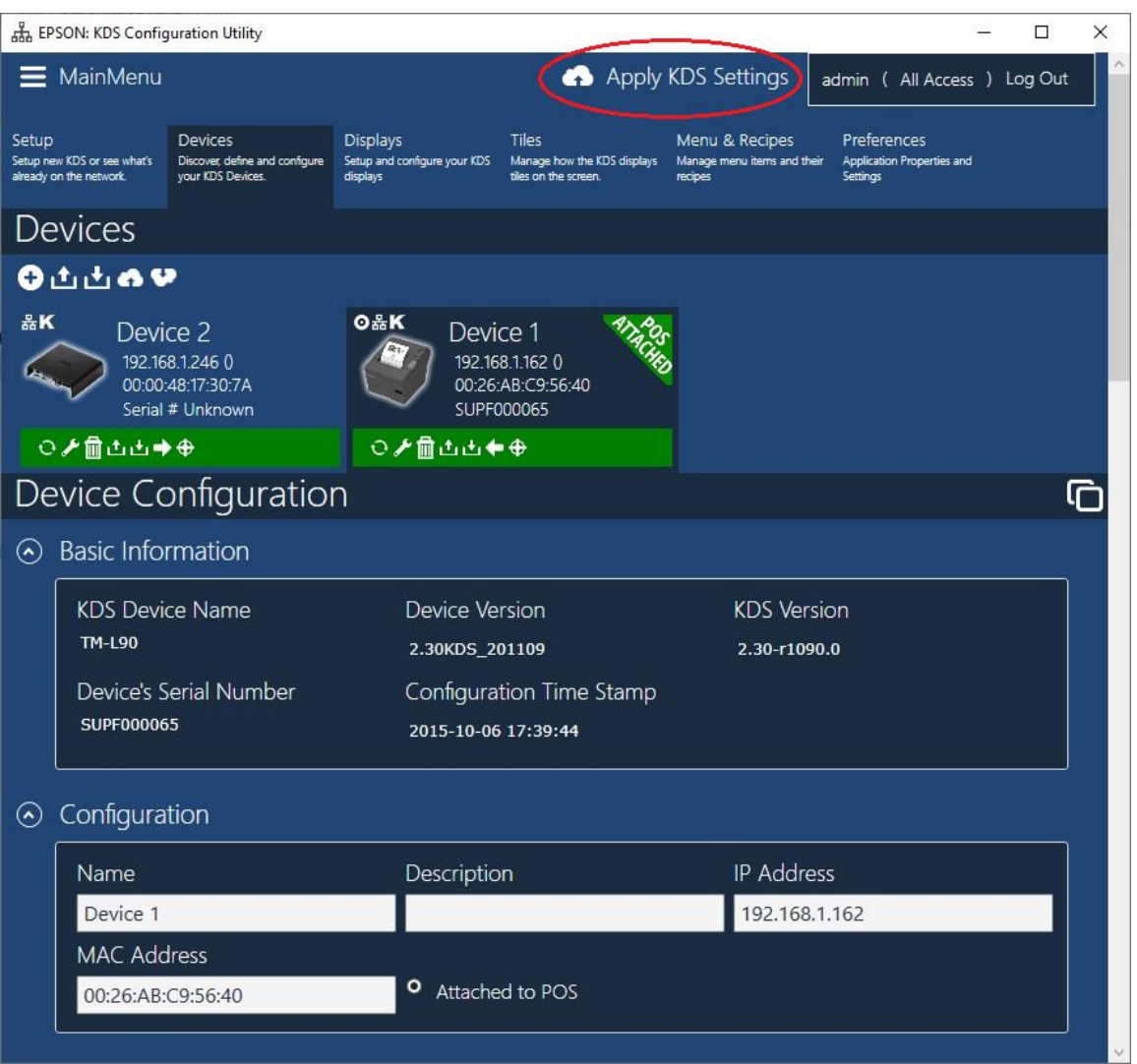

Figure 5.1 – Apply the KDS Settings

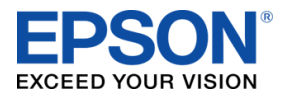

2. The new configuration will be uploaded to the system. Click OK.

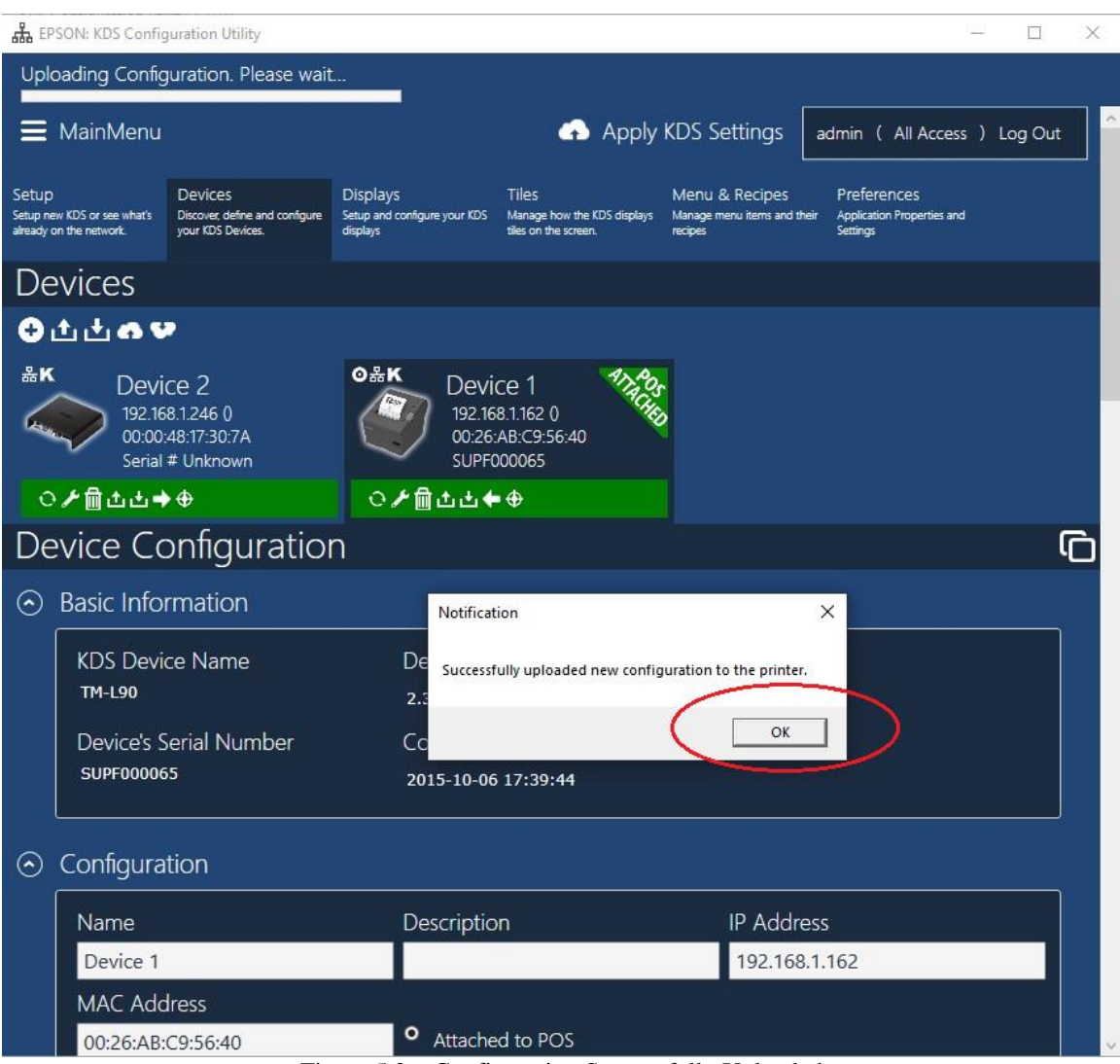

Figure 5.2 – Configuration Successfully Uploaded

3. The display attached to the Printer will now function as a Customer Facing Display.

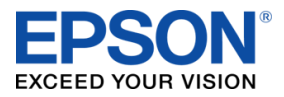

Customer Facing Display Quick User Manual

# **Appendix**

This appendix briefly describes some of the parameters that can be adjusted for the Customer Facing Display (Displays Configuration) to suit your preferences.

#### **Display Configuration:**

- Order Expiry Timer This is the length of time it takes for an order to be automatically bumped from the display. If set to 0, the orders must be manually bumped using the bump bar. Pressing 1-9 allows the respective order to be bumped from the queue.
- **Tile Arrangement** Allows configuration of 1 or 2 columns of orders on the Customer Facing Display:
- Show running Time This shows how long an order has been in progress. Once the order has been completed it will move to the "Complete" column.

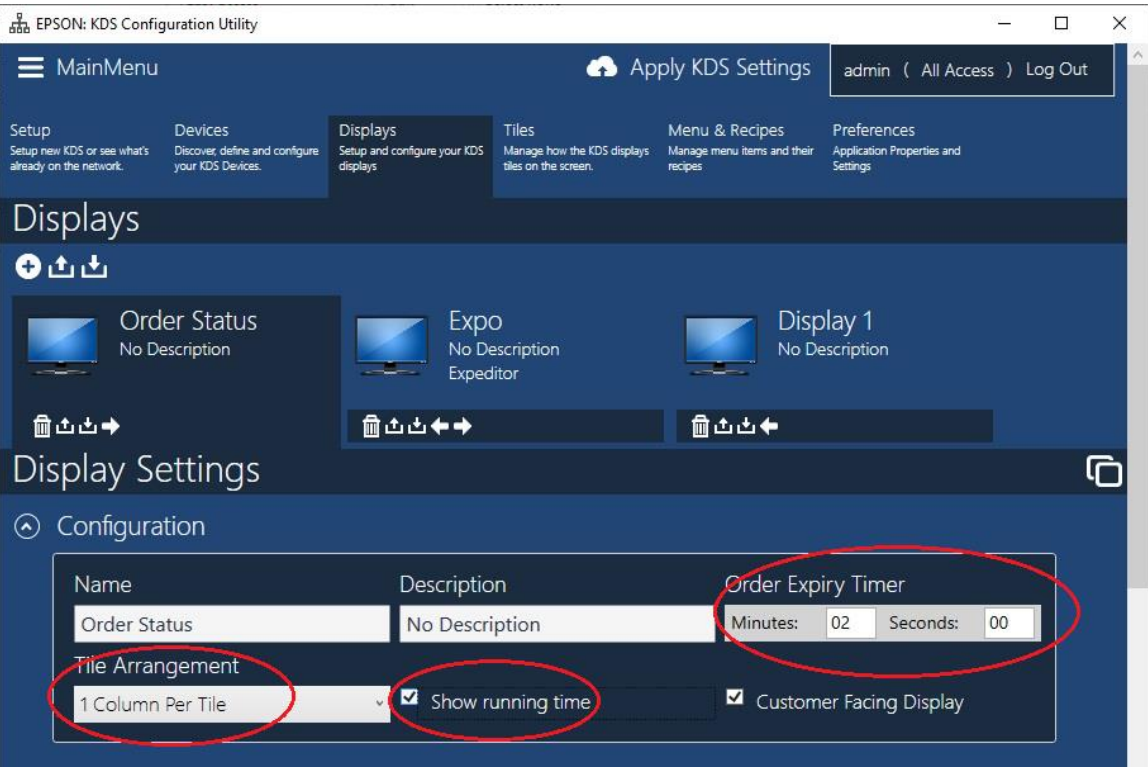

Figure A1 - Customer Facing Display Parameters

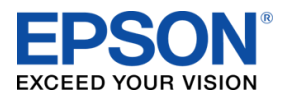

Customer Facing Display Quick User Manual 111-38-QUM-001 Rev 2.50

#### **Tiles Configuration:**

- Lines Per Tile Configure the number of order lines displayed in each tile.
- Font Size Adjust the font size for the order lines displayed in each tile.
- Background, Header and Item Colors The three colors can be customized.

| 品 EPSON: KE                                        | DS Configuration Utility                                        | Y                    | 964 SUD                                   | - 34 - 14 - 14 A |                                                              | 52                                                     |                                                 | 26        | <u>1884</u> 8 |         | × |
|----------------------------------------------------|-----------------------------------------------------------------|----------------------|-------------------------------------------|------------------|--------------------------------------------------------------|--------------------------------------------------------|-------------------------------------------------|-----------|---------------|---------|---|
| 🗮 Main                                             | Menu                                                            |                      |                                           |                  |                                                              | \Lambda Apply KE                                       | )S Settings                                     | admin ( A | ll Access )   | Log Out | Â |
| Setup<br>Setup new KDS or s<br>already on the netw | Devices<br>see what's Discover, define<br>vork. your KDS Device | and configure<br>ss. | Displays<br>Setup and configu<br>displays | ure your KDS     | Tiles<br>Manage how the KDS displays<br>tiles on the screen. | Menu & Recipes<br>Manage menu items and the<br>recipes | Preferences<br>ir Application Prope<br>Settings | rties and |               |         |   |
| Tiles                                              |                                                                 |                      |                                           |                  |                                                              |                                                        |                                                 |           |               |         |   |
| €±±                                                | 1                                                               |                      |                                           |                  |                                                              |                                                        |                                                 |           |               |         |   |
|                                                    | Order Status Tile<br>No Description                             |                      | Expo<br>No Descri                         | iption           | No D                                                         | ault Tile<br>Description                               |                                                 |           |               |         |   |
| ∰±±                                                |                                                                 | 순 🗊                  | ı.tu                                      |                  | 前土土                                                          |                                                        |                                                 |           |               |         |   |
| Displa                                             | iy Tile Set                                                     | tings                |                                           |                  |                                                              |                                                        |                                                 |           |               |         | Ò |
|                                                    |                                                                 |                      |                                           |                  | onfiguration                                                 |                                                        |                                                 |           |               |         |   |
|                                                    | IN PRO                                                          | GRES                 | 5                                         | С С<br>Г         | omiguration                                                  |                                                        |                                                 |           |               |         |   |
|                                                    | CV# 0024                                                        |                      |                                           |                  | Name                                                         |                                                        | Description                                     | ۱<br>     |               |         |   |
|                                                    | CK# 0024                                                        |                      |                                           |                  | Order Status Tile                                            |                                                        | No Descrip                                      | otion     | -             |         |   |
|                                                    | CK# 0025                                                        |                      |                                           | (                |                                                              | 10                                                     | Cont Size                                       |           | 18            |         |   |
| )                                                  | CK# 0026                                                        |                      |                                           | _<br>⊙ 0         | olors                                                        |                                                        |                                                 |           | ~             |         |   |
| 1                                                  | CK# 0027                                                        |                      |                                           | 1                | Header Color                                                 |                                                        | Backgroun                                       |           | -             |         |   |
|                                                    | CK# 0028                                                        |                      |                                           |                  | Item                                                         | ~                                                      |                                                 |           |               |         |   |
|                                                    | CK# 0029                                                        |                      |                                           |                  |                                                              | ¥                                                      |                                                 |           | /             |         | , |

 $Figure \; A2-Tile \; Parameters \;$ 

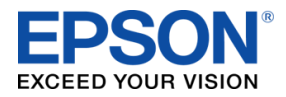